# การรายงานตัวชี้วัดผ่านระบบ Web KPI ของจังหวัดสระแก้ว

## ข้นตอนการรายงานข้อมูล

1. กลุ่มงานส่งชื่อผู้ทำการบันทึกข้อมูล 1 คน ต่อ 1 กลุ่มงาน

| กลุ่มงานพัฒนาคุณภาพฯ          |                       |
|-------------------------------|-----------------------|
| กลุ่มงานบริหารทรัพยากรบุคคล   | ชุติญา บุญพงศ์ไพศาล   |
| กลุ่มงานควบคุมโรคติดต่อ       |                       |
| กลุ่มงาน NCD                  | ภัทรา ผาแก้ว          |
| กลุ่มงานส่งเสริมสุขภาพ        | นภาพร เนตรแสงสี       |
| กลุ่มงานอนามัยสิ่งแวดล้อม     | เอกชัย หอมชื่น        |
| กลุ่มงานคุ้มครองผู้บริโภค     | นารีรัตน์ ประเสริฐศรี |
| กลุ่มงานประกันสุขภาพ          | สุรชัย เทียมพูล       |
| กลุ่มงานทันตสาธารณสุข         | ปราณีต เกตุชาติ       |
| กลุ่มงานแพทย์แผนไทยฯ          | หทัยชนก บุญปรก        |
| งานควบคุมภายในและตรวจสอบภายใน | วรางคณา พรมเสา        |

2. เข้า website <u>http://team.sko.moph.go.th/kpi</u>

### 3. Log in เข้าระบบ ด้วย ID รหัสประชาชน 13 หลัก และ Password ที่ใช้เข้าระบบสารบัญของสสจ.

| Image: Weight of the second second |                                                                    | 🚱 Signup | 🔍 Login |
|----------------------------------------------------------------------------------------------------|--------------------------------------------------------------------|----------|---------|
| All PA สตป. P&P Service People Governance                                                                                                    | A Dashboard > Login                                                |          |         |
| All <b>76</b>                                                                                                    | Login                                                              |          |         |
| 10                                                                                                    | ระบุข้อมูลด้านล่างเพื่อ Login เข้าสู่ระบบ:                         |          |         |
| 🔅 ขอบเขตข่อมูล: ประเทศ 🗸 ตัวชีวัด                                                                                                    | เลขประจำตัวประชาชน                                                 |          |         |
| <u>่ปป</u> ตัวชี้วัด 76 <                                                                                                    | 1250400266659                                                      |          |         |
| 📥 Status                                                                                                    | Password                                                           |          |         |
| Activities                                                                                                    | •••••                                                              |          |         |
| V Activities                                                                                                    | Remember me                                                        |          |         |
| KPI Dashboard                                                                                                    | หากลืม Password <mark>คลิกที่นี่ เพื่อ Reset Password ใหม</mark> ่ |          |         |
| Contact us                                                                                                    | Login                                                              |          |         |

### การบันทึกข้อมูลเลือกที่รายการตัวชี้วัดด้านซ้าย (1)เลือกตัวที่วัดที่ต้องการ บันทึกแล้วเลือก (2)รายงานผลการดำเนินงาน

| KPI Key Performance enter keyword here.                                                           |                     | Q     |       |                           |          |           |               |                              |             |                      | <b>1</b> 10                | เะณัฐวิเซียร       |
|---------------------------------------------------------------------------------------------------|---------------------|-------|-------|---------------------------|----------|-----------|---------------|------------------------------|-------------|----------------------|----------------------------|--------------------|
| 016 รอยละของตำบลจัดการสุขภาพในการเฝ้าระวัง บ้องกันแก้ไข<br>มีญหาโรคพยาธิใบไม้ดับและมะเร็งท่อน้ำดึ | 10.00               | 1     |       | บ<br>รพ.สมเด็จพระยุ รพ.คล | องหาด รท | เ.ตาพระยา | รพ.วังน้ำเย็น | รพ.วัฒนานคร รพ.อรัญประเทศ รห | พ.เขาฉกรรจ์ | โรงพยาบาลวั          | งส รพ.โค                   | เกสูง              |
| 017) อัตราการเสียชีวิตจากการจมน้ำของเด็กอายุน้อยกว่า 15 ปี                                        | ↓ <mark>2.84</mark> |       |       |                           |          |           | 2560          | 2561                         |             |                      |                            |                    |
| 018 อัตราการเสียชีวิตจากการบาดเจ็บทางถนน (1)                                                      | ↓ <mark>7.81</mark> | 1     |       |                           |          |           |               |                              |             |                      |                            |                    |
| 019                                                                                               | เความดันโล          | งหิต∨ | 👯 Tab | le                        |          |           |               |                              | (2)         | 🕜 รายง               | มานผลการดำเ                | เนินงาน            |
| 019.1 อัตราผู้ป่วยเบาหวานรายใหม่จากกลุ่มเสี้ยงเบาหวาน                                             | ↓ 0.00              | 1     |       | 🚨 Export 🗸                |          |           |               |                              |             |                      |                            |                    |
| 019.2) อัตราความดันโลทิตสูงรายใหม่จากกลุ่มเสี่ยงและสงสัยป่วย<br>ความดันโลหิตสูง                   | 1 0.00              |       | #     | ังหวัด                    | A        | B         | Q4 (<= 20.00) | ผลการดำเนินงาน (อัตราต่อแสนป | lระชากร) F  | Qui<br>Wi<br>Files Q | ck Quick<br>in Win<br>1 Q2 | Quick<br>Win<br>Q2 |
| 020 ร้อยละของผลิตภัณฑ์อาหารสดและอาหารแปรรูปมีความปลอดภั                                           | 1                   | ~     | 1 5   | พ.สมเด็จพระยุพราชสระแก้ว  | 0.00     | 460.00    | 0.00          |                              | 0.00        |                      |                            |                    |
| 020.1 ร้อยละของผักและผลไม้สดมีความปลอดภัยจากสารเคมี<br>กำจัดศัตรูพืช                              | 1 <u>0.00</u>       | ľ     | 2 5   | พ.คลองหาด                 | 0.00     | 47.00     | 0.00          |                              | 0.00        |                      |                            |                    |
| 020.2) ร้อยละของผลิตภัณฑ์นมโรงเรียน ณ สถานที่ผลิต มีคุณภาพ                                        | 1 0.00              |       | 3 5   | พ.ตาพระยา                 | 0.00     | 40.00     | 0.00          |                              | 0.00        |                      |                            |                    |
| มาตรฐานตามเกณฑ์ที่กำหนด                                                                           |                     |       | 4 5   | พ.วังน้ำเย็น              | 0.00     | 60.00     | 0.00          |                              | 0.00        |                      |                            |                    |
| 021) ร้อยละของผลิตภัณฑ์สุขภาพที่ได้รับการตรวจสอบได้มาตรฐาน<br>ามเกณฑ์ที่กำหนด                     | 1 0.00              | ľ     | 5 5   | พ.วัฒนานคร                | 0.00     | 42.00     | 0.00          |                              | 0.00        |                      |                            |                    |
| 022.1) ร้อยละของสถานพยาบาลและสถานประกอบการเพื่อสขภาพ                                              | 1 0.00              |       | 6 5   | พ.อรัญประเทศ              | 0.00     | 122.00    | 0.00          |                              | 0.00        |                      |                            |                    |
| ด้รับการตรวจสอบมาตรฐานตามเกณฑ์ที่กำหนด                                                            |                     |       | 7 5   | พ.เขาฉกรรจ์               | 0.00     | 40.00     | 0.00          |                              | 0.00        |                      |                            |                    |

#### 5. การรายงานผล (1)เลือกรายการตัวแปรที่จะรายงาน (2)กรอกข้อมูล ตัวเลข และ(3)กดปุ่ม APPLY

- ร้อยละโรงพยาบาลศูนย์, โรงพยาบาลทั่วไป,โรงพยาบาลสังกัดกรมการแพทย์,กรมควบคุมโรค และ กรมสุขภาพจิต มีคุณภาพมาตรฐานผ่านการรับรอง HA ชั้น 3 📲 Data

แสดง **1 ถึง** 3 จาก 3 ผลลัพธ์

|   |                              |              | ไตรมาส<br>1                 | ไตรมาส<br>2                          | ไตรมาส<br>3                       | ไตรมาส<br>4                          | Attached files |                    |                    |                    |                    |               |          |
|---|------------------------------|--------------|-----------------------------|--------------------------------------|-----------------------------------|--------------------------------------|----------------|--------------------|--------------------|--------------------|--------------------|---------------|----------|
| # | หน่วยงาน                     | <b>B</b> (1) | 🕑 Edit<br>พยาบาล<br>แพทย์ ก | B Value:โ<br>เท้วไป โรง<br>เรมควบคุม | รงพยาบาล<br>พยาบาลสั<br>โรค และกร | เศนย์ โรง<br>งกัดกรมกา<br>รมสุขภาพจิ | ×<br>s<br>in   | Quick<br>Win<br>Q1 | Quick<br>Win<br>Q2 | Quick<br>Win<br>Q3 | Quick<br>Win<br>Q4 | Edit<br>Files | Last Upd |
| 1 | รพ.สมเด็จพระยุพราชสระแก้ว    | 1.00         | จำนวน 1<br>1.00             | 165 แห่ง<br>(2)                      |                                   |                                      |                |                    |                    |                    |                    | <u>1</u>      | 2018-01- |
| 2 | รพ.อรัญประเทศ                | 1.00         |                             |                                      |                                   | 0                                    | ±              | (3)                |                    |                    |                    | <u>±</u>      | 2018-01- |
| 3 | รพ.จิตเวชสระแก้วราชนครรินทร์ | 1.00         | 1.00                        | (not<br>set)                         | (not<br>set)                      | (not<br>set)                         |                |                    |                    |                    |                    | <u>±</u>      | 2018-01- |
| 4 |                              |              |                             |                                      |                                   |                                      |                |                    |                    |                    |                    |               |          |

กลับไปยังรายงาน KPI >>

### 6. ในกรณีที่ต้องการรายงานผลการดำเนินงาน รายละเอียดกิจกรรม Small success หรือหมายเหตุต่างๆ ให้เลือกรายการตามรูป และ สามารถเข้าไป Note หรือแทรกไฟล์ และรูปภาพกิจกรรมได้

|   |                              |      | ไตรมาส<br>1                 | ไตรมาส<br>2                                                                                                   | ไตรมาส<br>3  | ไตรมาส<br>4  |   | Attached files     |                    |                    |                    |               |         |
|---|------------------------------|------|-----------------------------|----------------------------------------------------------------------------------------------------|--------------|--------------|---|--------------------|--------------------|--------------------|--------------------|---------------|---------|
| # | หน่วยงาน                     | B    | 🕑 Edit<br>พยาบาล<br>แพทย์ ก | 2 Edit B Value:โรงพยาบาลศูนย์ โรง<br>งยาบาลทั่วไป โรงพยาบาลสังกัดกรมการ<br>เพทย์ กรมควบคุมโรค และกรมสุขภาพจิต |              |              |   | Quick<br>Win<br>Q1 | Quick<br>Win<br>Q2 | Quick<br>Win<br>Q3 | Quick<br>Win<br>Q4 | Edit<br>Files | Last Up |
| 1 | รพ.สมเด็จพระยุพราชสระแก้ว    | 1.00 | จำนวน 1<br>1.00             | 165 แห่ง                                                                                                    |              |              |   |                    |                    |                    |                    | <u>*</u>      | 2018-01 |
| 2 | รพ.อรัญประเทศ                | 1.00 | 1.00                        |                                                                                                    |              | 0            | ± |                    |                    |                    |                    | <u>*</u>      | 2018-01 |
| 3 | รพ.จิตเวชสระแก้วราชนครรินทร์ | 1.00 | 1.00                        | (not<br>set)                                                                                                  | (not<br>set) | (not<br>set) |   |                    |                    |                    |                    | <u>±</u>      | 2018-01 |
|   |                              |      |                             |                                                                                                    |              |              |   |                    |                    |                    |                    |               | Þ       |

 7. ให้ตัดข้อมูลทุกวันที่ 25 ของเดือน และทำการ Update ข้อมูล ผลการดำเนินงานที่รับผิดชอบภายในวันที่ 30 ของทุกเดือน
\*หมายเหตุ ข้อมูล จากHDC อยู่ในขั้นตอนการดึงข้อมูลมาใส่